把Office文档打印成为TIFF图形文件 PDF转换可能丢失图片或 格式,建议阅读原文

https://www.100test.com/kao\_ti2020/353/2021\_2022\_\_E6\_8A\_8A Office\_E6\_c97\_353550.htm Office文档可以通过 Microsoft Office Document Image Writer 打印驱动程序将文档另存为 TIFF 文件 Microsoft Office Document Image Writer 打印驱动程序是 Microsoft Office Document Imaging 程序的一个组件,随 Office 程序一起安装。1、打开要发送的文档。2、在"文件"菜单 上,单击"打印"。3、在"打印"对话框的"名称"列表 中,单击"Microsoft Office Document Image Writer"。4、单 击"属性"。5、在"Microsoft Office Document Image Writer 属性"对话框中,单击"高级"选项卡。6、在"输出格式 "下,选择"TIFF-黑白传真"选项,再单击"确定"。7、 在"打印"对话框中,单击"确定"。8、在"另存为"对 话框中,选中"查看文档图像"复选框和所需的任何其他选 项,再单击"确定"。9、可对 Microsoft Office Document Imaging 中的文档进行所需的任何更改。 有关更改为 TIFF 文 件的信息,请参阅"Microsoft Office Document Imaging 帮助" 100Test 下载频道开通, 各类考试题目直接下载。详细请访 问 www.100test.com